## Guide to Completing the Human Subjects Protection Training

Visit <u>https://www.rascal.columbia.edu/</u>, and click on <u>training center</u>. After logging on with your UNI and password, you will be taken to the following screen:.

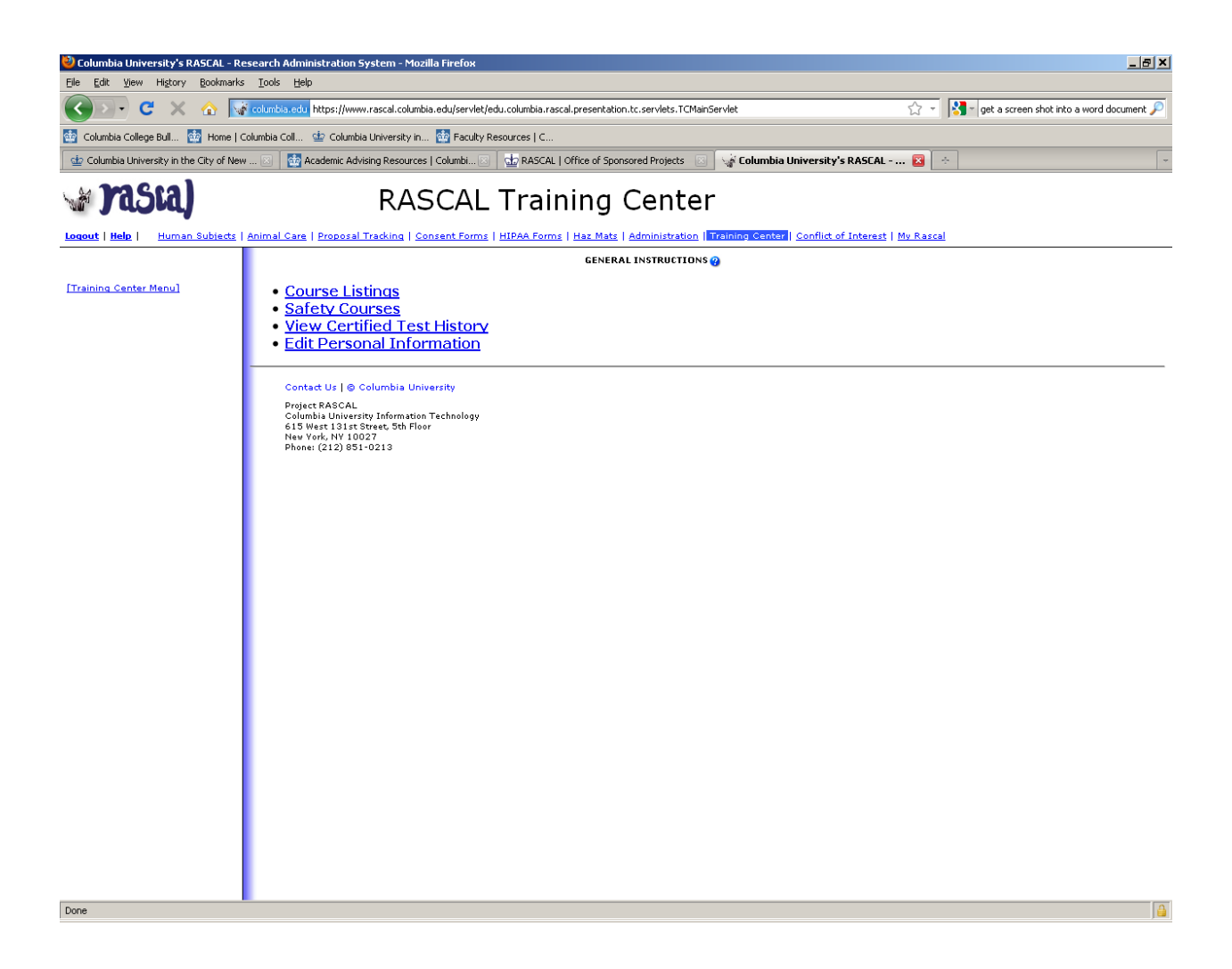

Select Course Listings, which will bring you to this screen:

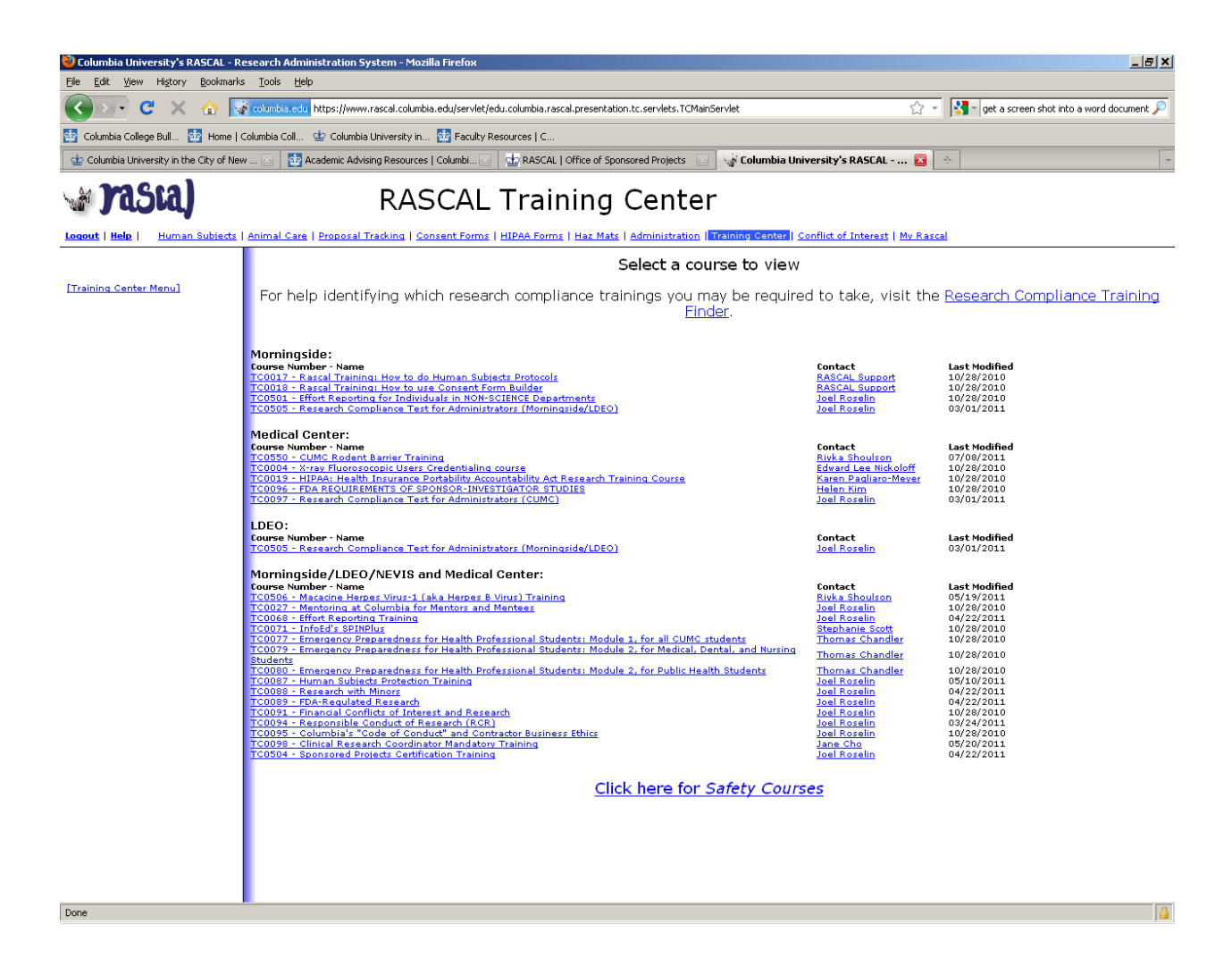

Click on <u>TC0087 Human Subjects Training</u>, which will take you to this screen:

| 🕙 Columbia University's RASCAL - Rese                             | arch Administration System - M                                                                                                    | lozilla Firefox                                                                                                    |                                                                                                    |                                                                                                    |                                                                                                    |
|-------------------------------------------------------------------|----------------------------------------------------------------------------------------------------|----------------------------------------------------------------------------------------------------|----------------------------------------------------------------------------------------------------|----------------------------------------------------------------------------------------------------|----------------------------------------------------------------------------------------------------|
| <u>File E</u> dit <u>V</u> iew Hi <u>s</u> tory <u>B</u> ookmarks | <u>T</u> ools <u>H</u> elp                                                                                                    |                                                                                                    |                                                                                                    |                                                                                                    |                                                                                                    |
| 🔇 🔊 • C 🗙 🏠 🚾                                                     | olumbia.edu https://www.rascal.colu                                                                                                    | umbia.edu/servlet/edu.columbia.rascal.                                                                                                    | presentation.tc.servlets.TCMainServlet                                                                                                    | ☆ -                                                                                                    | 🔧 - get a screen shot into a word document 🔎                                                            |
| 🤠 Columbia College Bull 🎡 Home   Colu                             | mbia Coll 並 Columbia University                                                                                                    | in 🄯 Faculty Resources   C                                                                                                    |                                                                                                    |                                                                                                    |                                                                                                    |
| 🖕 Columbia University in the City of New                          | 🗵 🛛 🄯 Academic Advising Resour                                                                                                    | rces   Columbi 🗵 🛛 🎃 RASCAL   Of                                                                                                    | fice of Sponsored Projects 🛛 🖓 Columbia U                                                                                                    | niversity's RASCAL 図 📑                                                                                                | -                                                                                                    |
| Masta)                                                            | RA                                                                                                    | SCAL Traini                                                                                                    | ing Center                                                                                                    | Conflict of Interest   Mu Rescel                                                                                      |                                                                                                    |
| TC0087                                                            |                                                                                                    |                                                                                                    |                                                                                                    |                                                                                                    |                                                                                                    |
|                                                                   |                                                                                                    |                                                                                                    | Course Overview                                                                                                    |                                                                                                    |                                                                                                    |
| Course Overview<br>Course References                              | Course Number                                                                                                    | C0097                                                                                                    | Title                                                                                                    | Human Subjects Destaction Trai                                                                                        | ning.                                                                                                   |
| Take Course                                                       | Date Created                                                                                                    | 01/09/2009 at 11:54                                                                                                    | Date Modified                                                                                                    | 05/10/2011 at 12:39                                                                                                   |                                                                                                    |
| This test has not been defined                                    | Created By                                                                                                    | loel Roselin (jr2644)                                                                                                    | Contact Person                                                                                                    | Joel Roselin (jr2644)                                                                                                 |                                                                                                    |
| Email Contact Person                                              | # Questions Per Test                                                                                                    | )                                                                                                    | Required Passing %                                                                                                    | 100                                                                                                    |                                                                                                    |
| [Previous List]                                                   | You Are H                                                                                                    | Hazel May (hm2135)                                                                                                    |                                                                                                    |                                                                                                    |                                                                                                    |
| [Training Center Menu]                                            |                                                                                                    |                                                                                                    |                                                                                                    |                                                                                                    |                                                                                                    |
| ad<br>TT<br>                                                      | filiated with Columbia Universit<br>polication to the IR8 Office.<br>his course replaces:<br>"Health Sciences: Protection of<br>"Morningside Human Subjects T<br>Offi: There is no Rascal test for<br>.00." | y who wish to conduct human subj<br>Human Research Participants (GC<br>Human Research Participants (GC<br>raining Course" (TC0015)<br>this course. Rather, the course in | exts research using Columbia University facilit<br>P) - for Patient-Oriented Clinical Investigator<br>) - for Investigators in Epidemiology and the<br>cludes short tests following each module. Afte | ies or resources must complete<br>r" (TC0005)<br>social and Behavioral Sciences"<br>ar successful completion of the c | this course prior to submitting their research<br>"(TC0006)<br>ourse, your grade will be represented as |

Click on <u>Take Course</u>, which will take you to this screen:

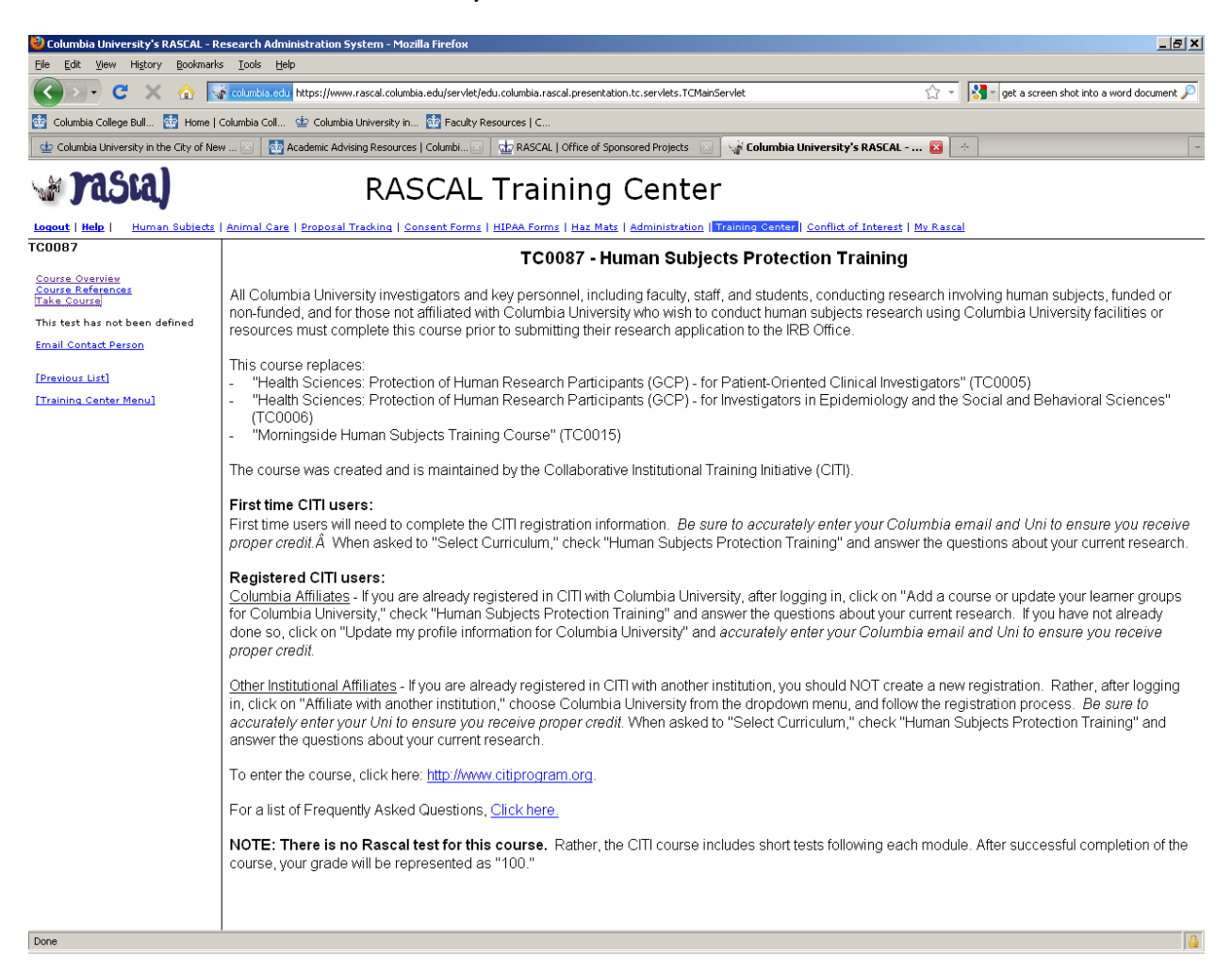

Enter the course by clicking on http://www.citiprogram.com, which will take you to this screen:

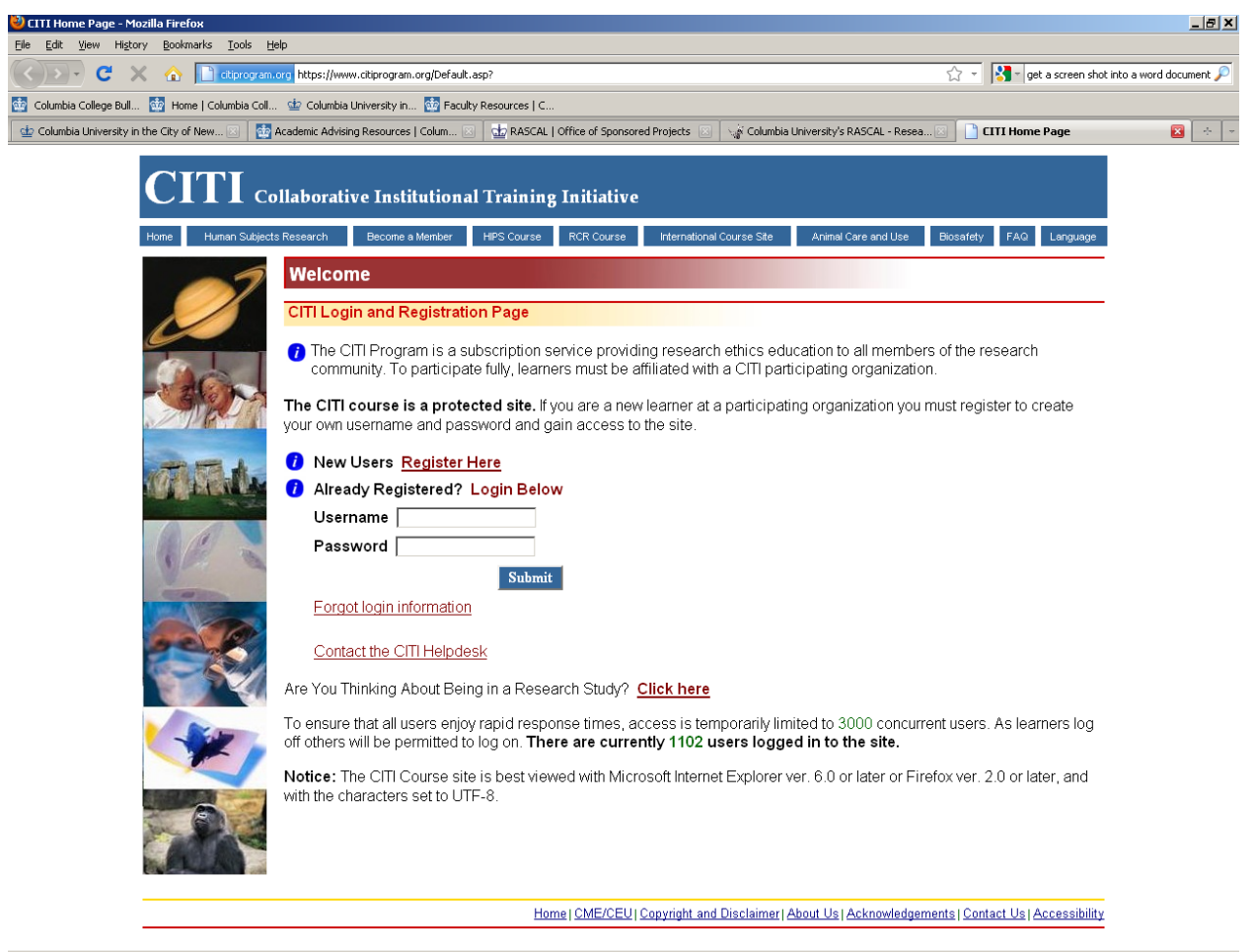

Register as a new user, which will take you to this screen:

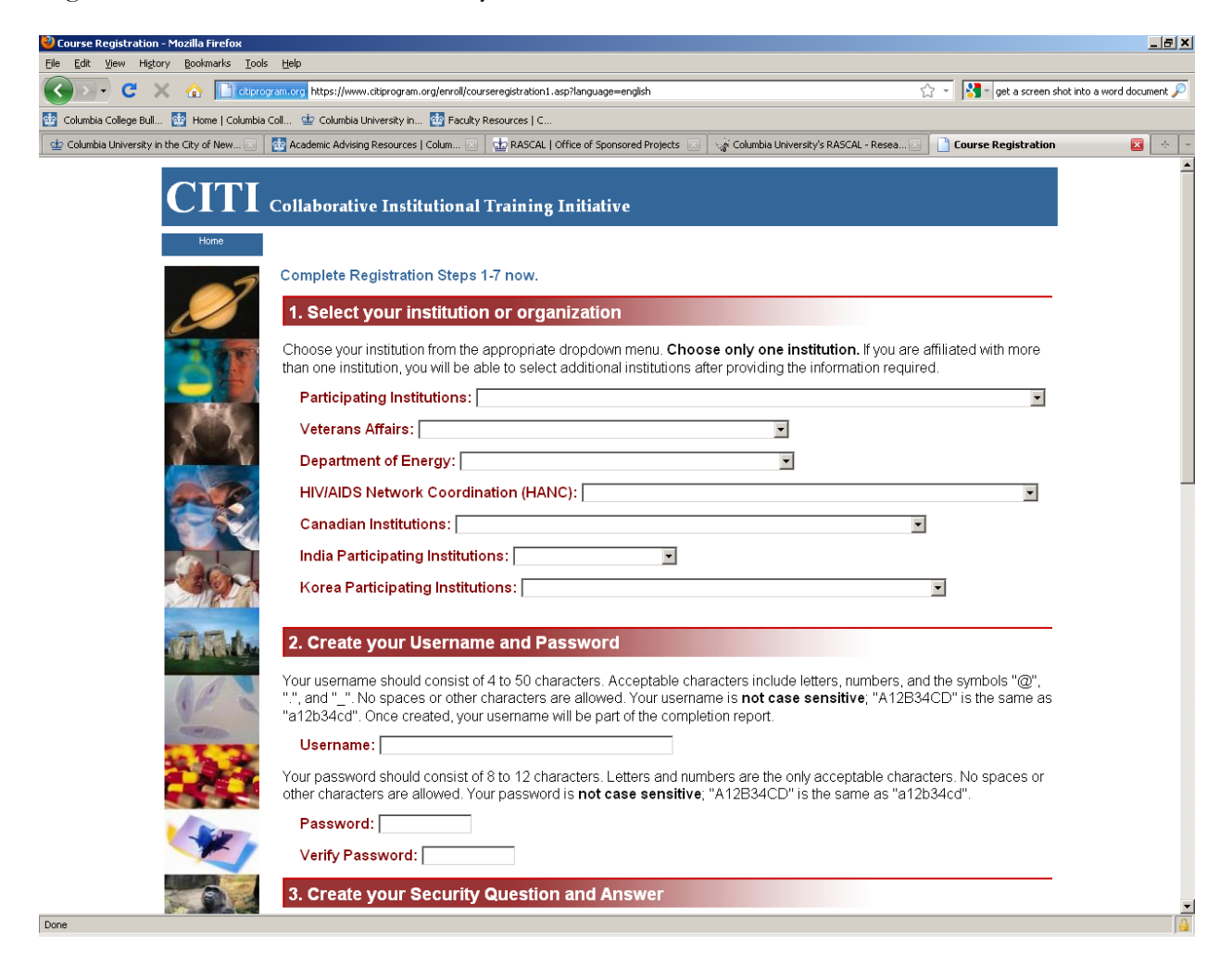

Complete Steps 1-7:

- 1. Select Columbia University from the Participating Institutions drop-down menu
- 2. Create your username and password
- 3. Create your Security Question and Answer
- 4. Enter your name
- 5. Enter your email address
- 6. Click No for CMU/CEU credits
- 7. Indicate yes you will or no you will not participate in a survey about the course
- 8. Submit responses.

On this screen, provide the required information, selecting 'Student Researcher – undergraduate' from the 'What is your role in research?' drop-down menu. Submit responses.

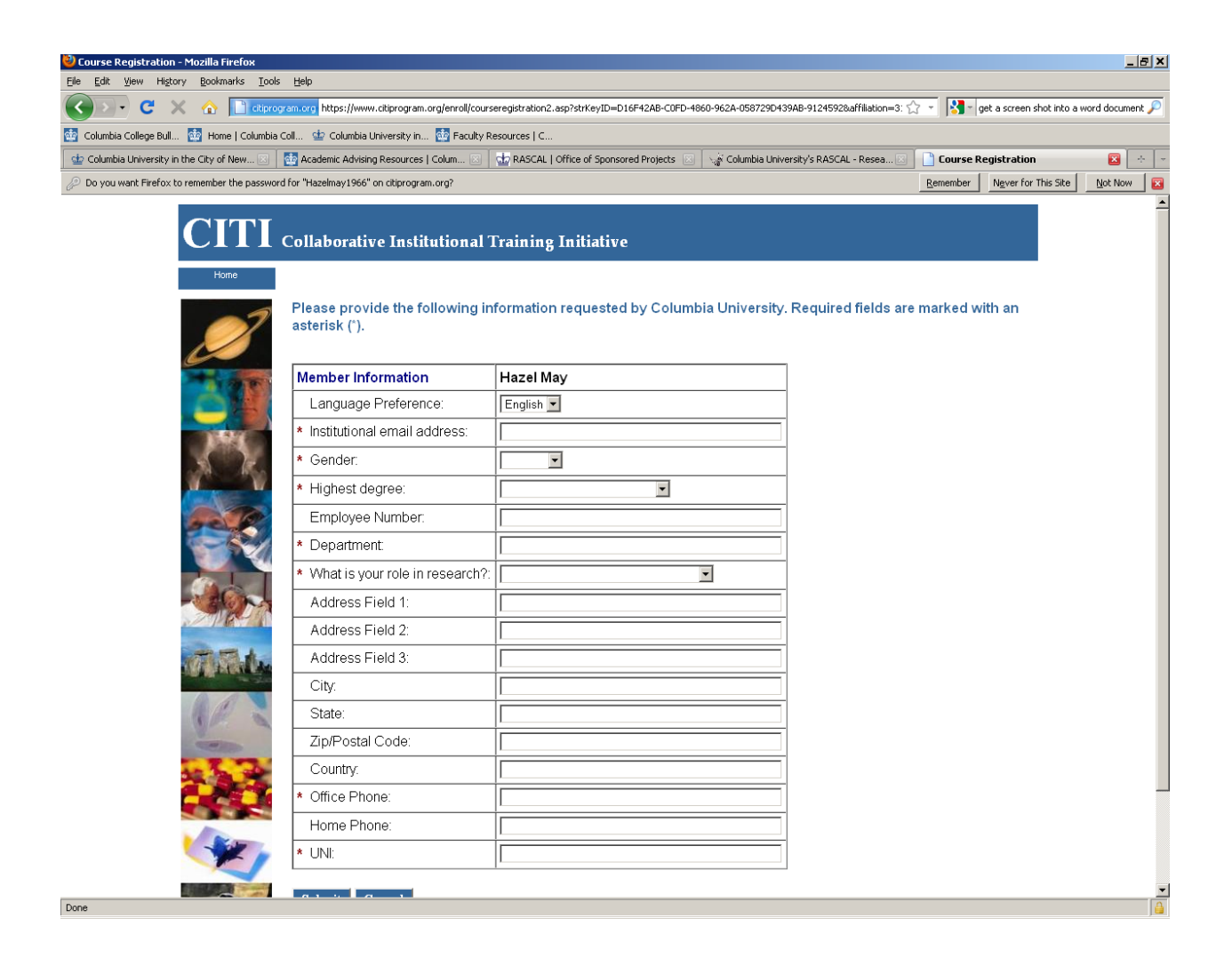

On this screen, select Human Subjects Protection Training and click next.

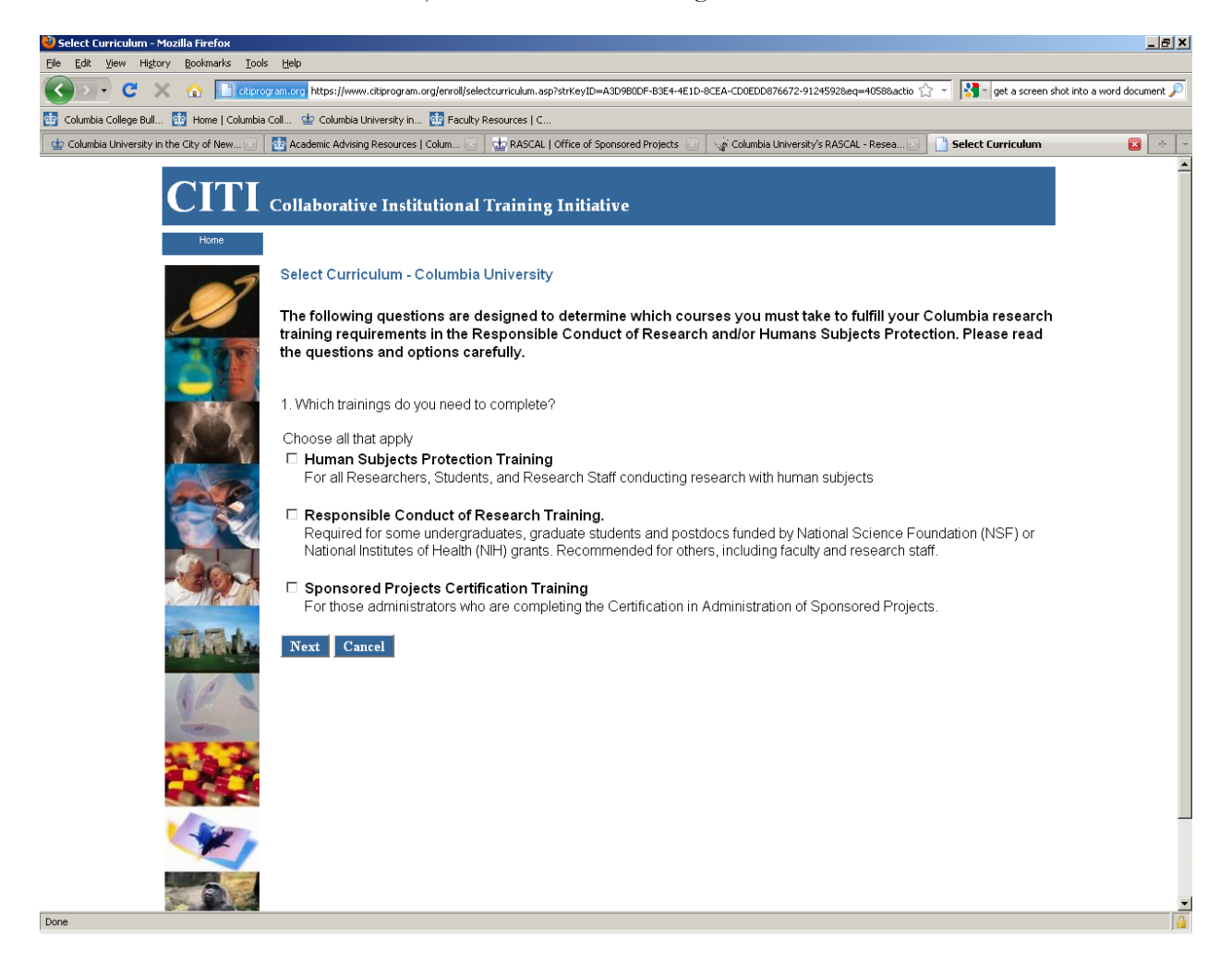

On this screen, select 'Social and Behavioral' and click Next.

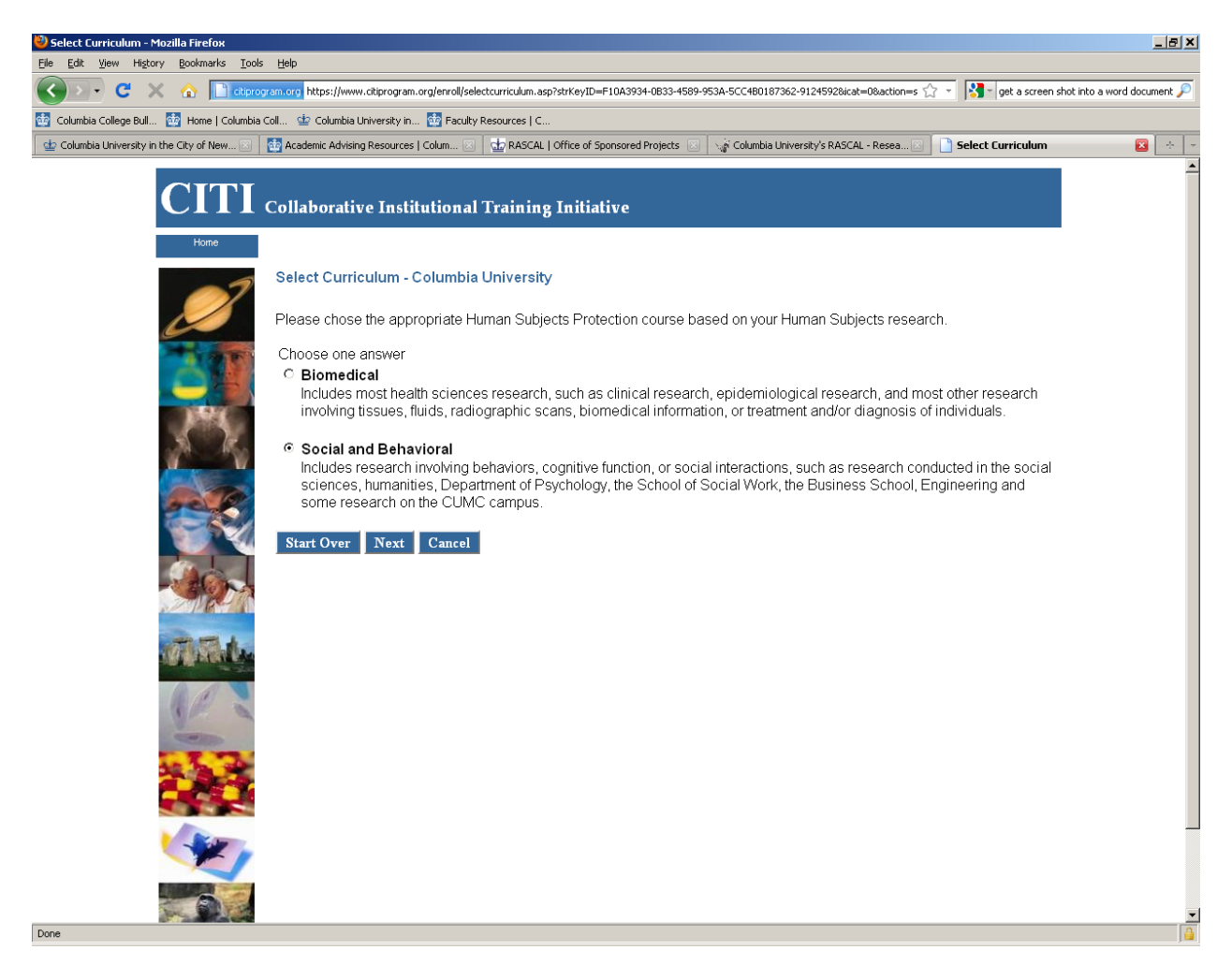

On this screen, select No and click Next.

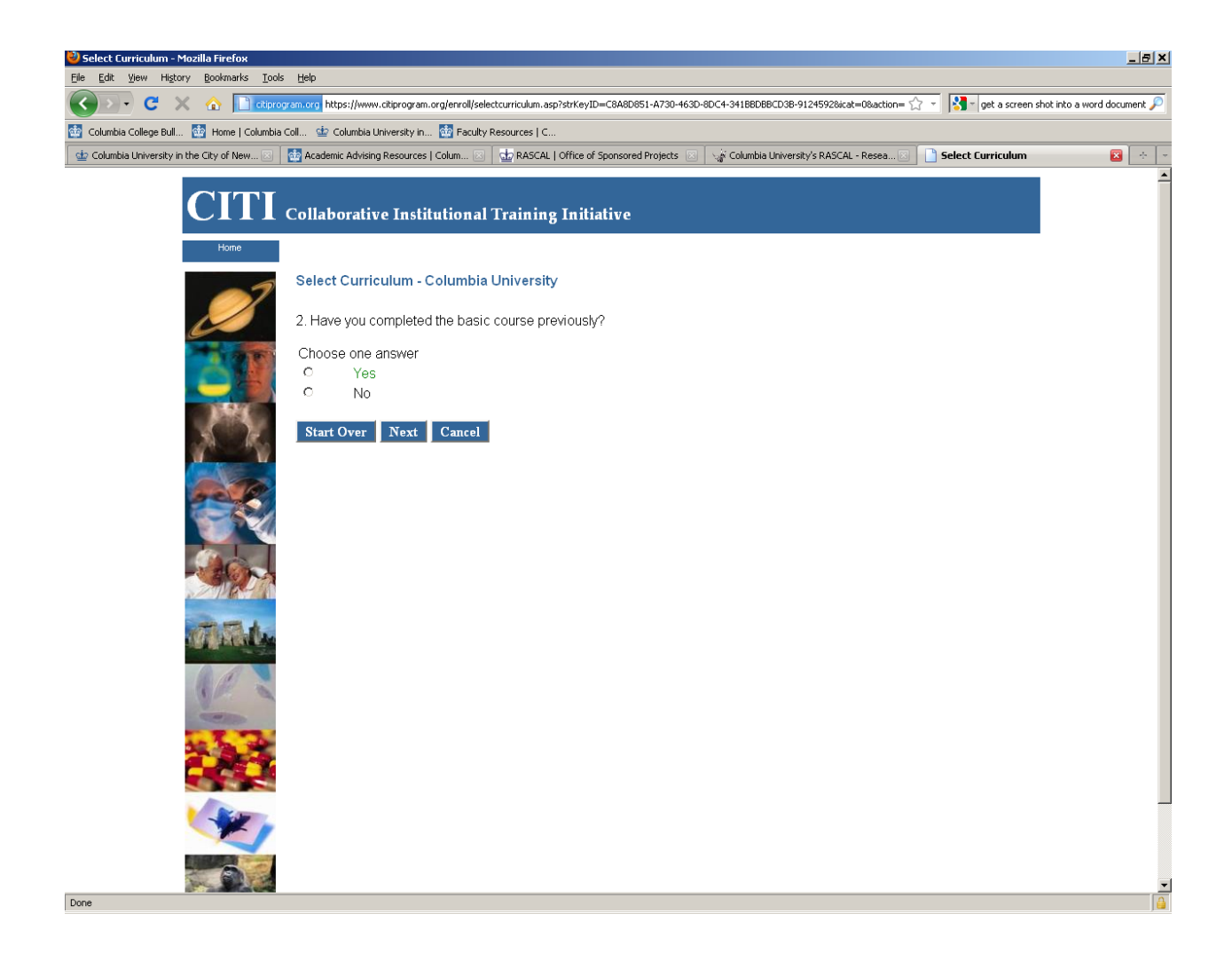

On this screen, select the response that is correct for your research, and click Next.

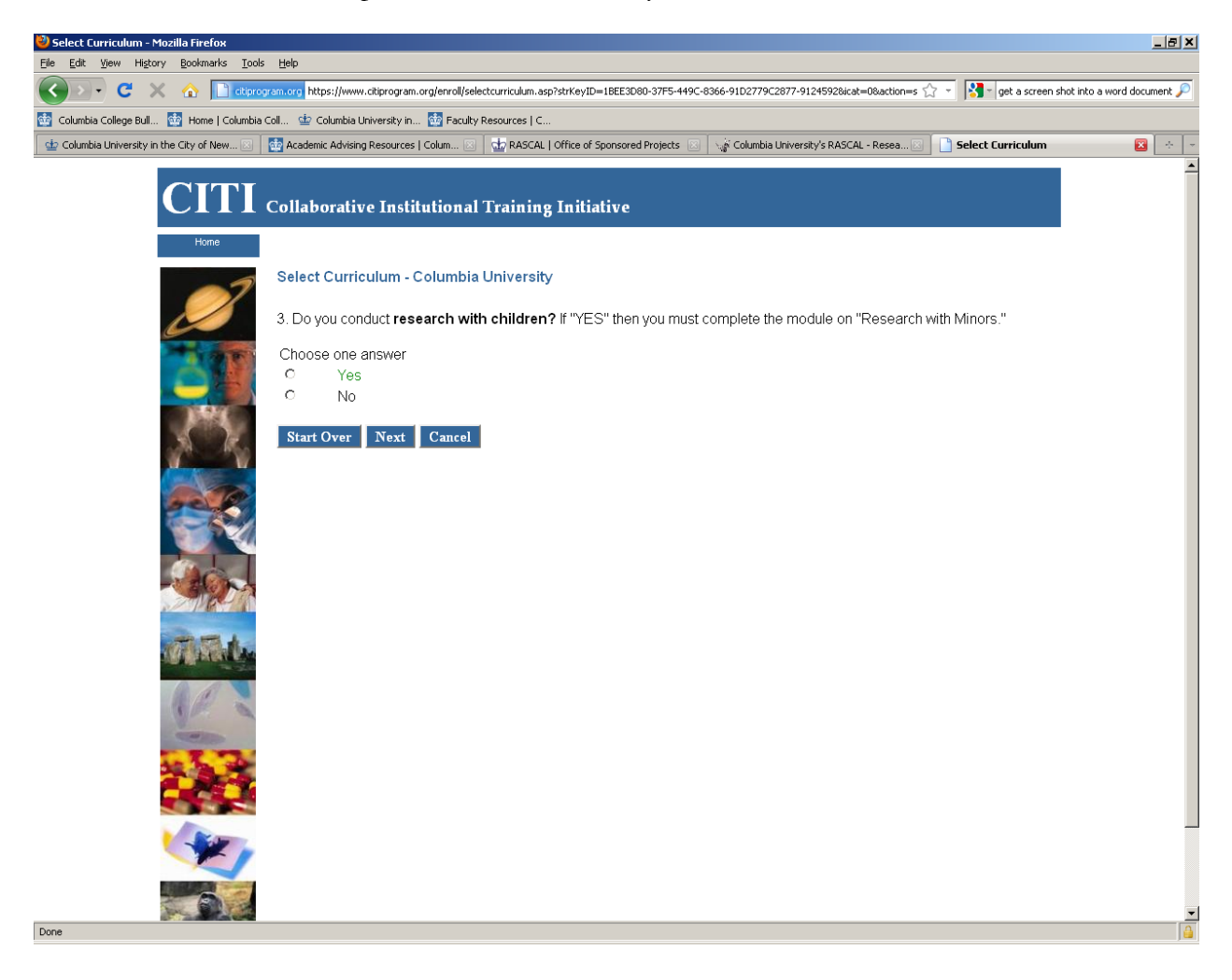

On this screen, select No, and click Next.

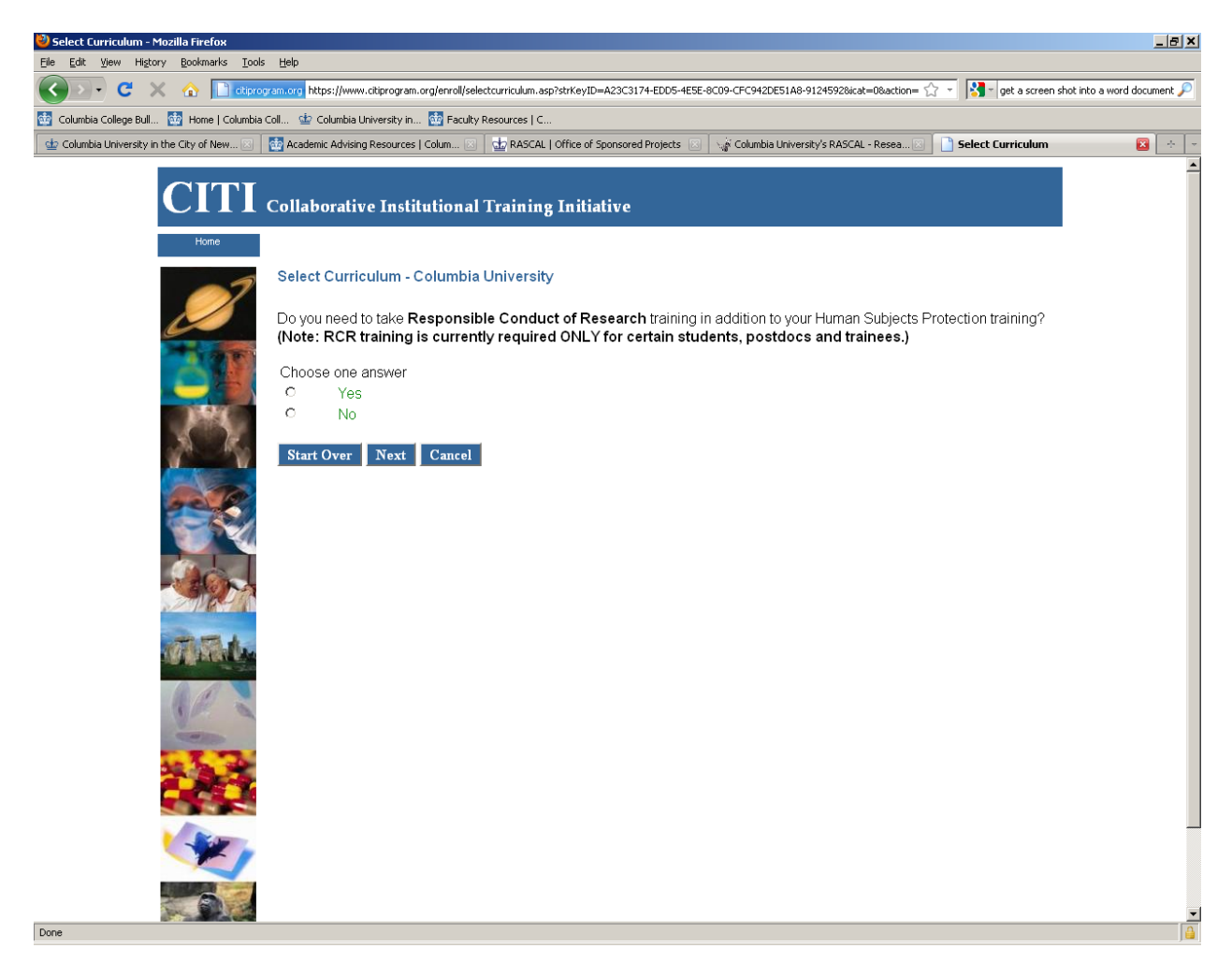

On this screen, select No.

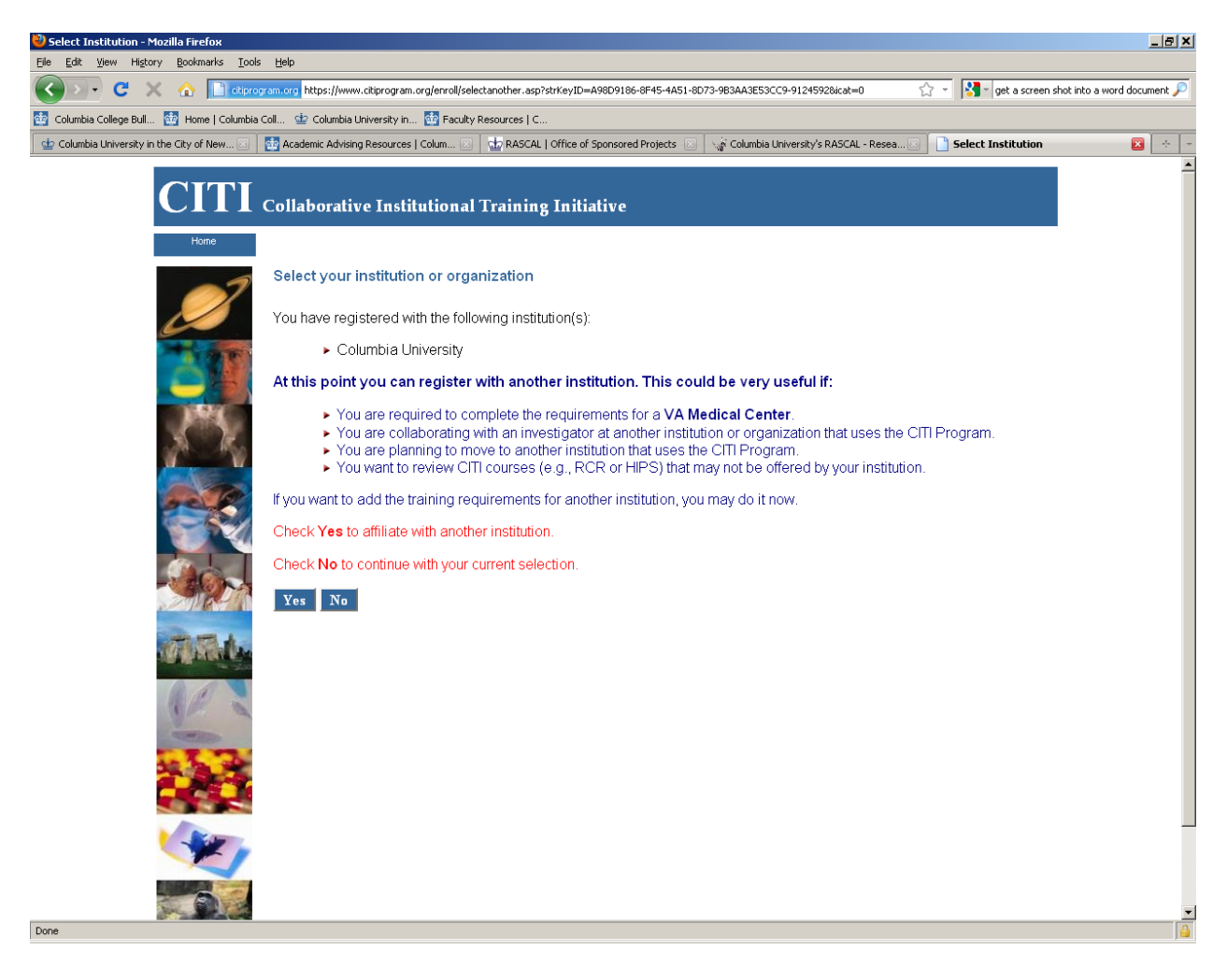

On this screen, click on Enter.

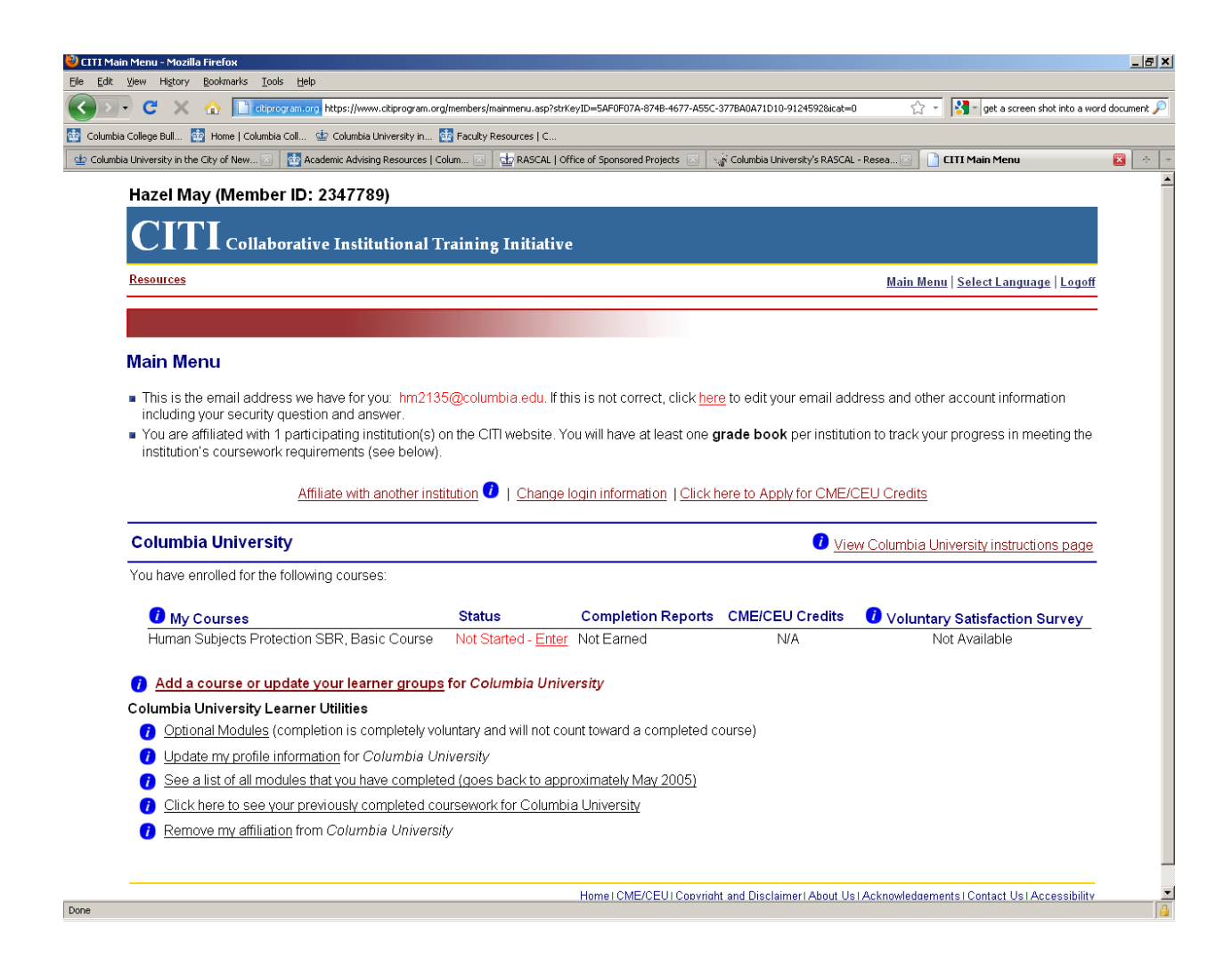

On this screen, click on the Integrity Assurance Statement,

| book - Mozilla Firefox                                                                                                    |                                                             |             |
|----------------------------------------------------------------------------------------------------|-------------------------------------------------------------|-------------|
| : Vjew Higtory Bookmarks Tools Help                                                                                                    |                                                             |             |
| C X      C C I Chiprogram.org https://www.citiprogram.org/members/learnersII/gradebook.asp?strKeyID=3901FE3E-931A-4C1B-     C                                              | -B88F-6E5B0957FCEE-9124592                                  | a word docu |
| bia College Bull 🏙 Home   Columbia Coll 🍲 Columbia University in 🏙 Faculty Resources   C                                                                                   |                                                             |             |
| nbia University in the City of New 🗵   🚰 Academic Advising Resources   Colum 🗵   🎃 RASCAL   Office of Sponsored Projects 🗵   🥁 C                                           | olumbia University's RASCAL - Resea 🖂 📄 Gradebook           | ×           |
| Hazel May (Member ID: 2347789)                                                                                                    |                                                             |             |
| <b>CITI</b> Collaborative Institutional Training Initiative                                                                                                    |                                                             |             |
| Resources                                                                                                    | <u>Main Menu   Select Language   Lo</u>                     | <u>goff</u> |
| CR# 6384548: Human Subjects Protection SBR Gradebook                                                                                                    |                                                             |             |
|                                                                                                    |                                                             |             |
| I o pass this course you must complete all required modules and 2 of the 19 elective modules with a co                                                                     | mbined score of <b>80</b> .Your current score is <b>0</b> . |             |
| Required Modules                                                                                                    | Date Complete Score                                         | e           |
| Complete The Integrity Assurance Statement before beginning the course.                                                                                                    |                                                             |             |
| Belmont Report and CITI Course Introduction                                                                                                    | Incomplete                                                  |             |
| History and Ethical Principles - SBR                                                                                                    | Incomplete                                                  |             |
| Basic Institutional Review Board (IRB) Regulations and Review Process                                                                                                    | Incomplete                                                  |             |
| Informed Consent - SBR                                                                                                    | Incomplete                                                  |             |
| Conflicts of Interest in Research Involving Human Subjects                                                                                                    | Incomplete                                                  |             |
| Columbia University                                                                                                    | Incomplete                                                  |             |
|                                                                                                    |                                                             |             |
| Elective Modules Required: 2 Completed: 0                                                                                                    | Date Complete Score                                         | e           |
| The Regulations and The Social and Behavioral Sciences - SBR                                                                                                    | Incomplete                                                  | _           |
| Assessing Risk in Social and Behavioral Sciences - SBR                                                                                                    | Incomplete                                                  |             |
| Privacy and Confidentiality - SBR                                                                                                    | Incomplete                                                  |             |
| Social and Behavioral Research for Biomedical Researchers                                                                                                    | Incomplete                                                  |             |
|                                                                                                    |                                                             |             |
| Records-Based Research                                                                                                    | Incomplete                                                  |             |
| Records-Based Research<br>Genetic Research in Human Populations                                                                                                    | Incomplete<br>Incomplete                                    |             |
| Records-Based Research<br>Genetic Research in Human Populations<br>Research With Protected Populations - Vulnerable Subjects: An Overview                                  | Incomplete<br>Incomplete<br>Incomplete                      |             |
| Records-Based Research<br>Genetic Research in Human Populations<br>Research With Protected Populations - Vulnerable Subjects: An Overview<br>Research with Prisoners - SBR | Incomplete<br>Incomplete<br>Incomplete<br>Incomplete        |             |

On this screen, select the appropriate statement at the bottom of the page and Submit.

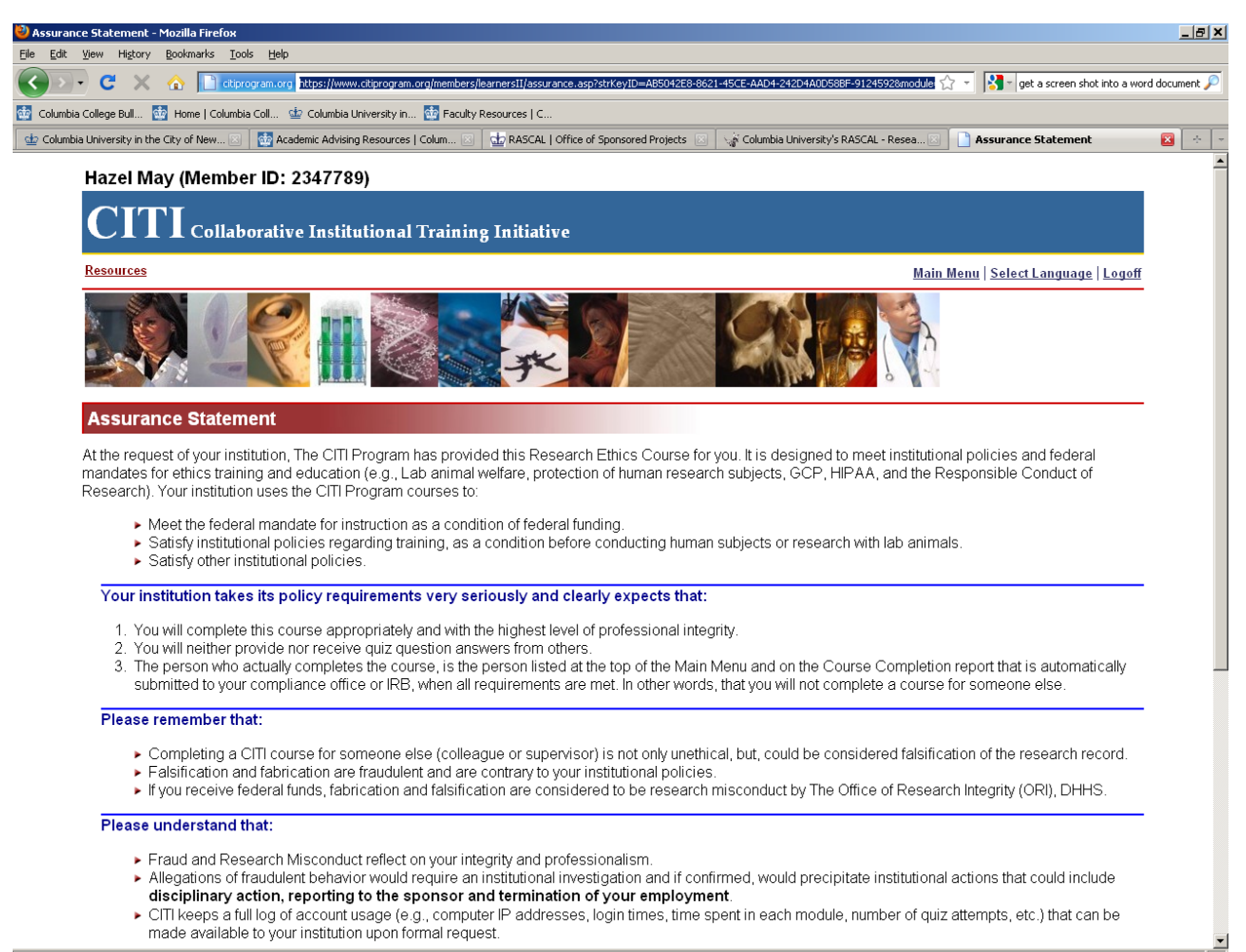

On this screen, complete each required module and complete two of the elective modules.

| C X 🟠 📄 ctiprogram.org https://www.citiprogram.org/members/learnersII/gradebook.asp?strKeyID=5ED6C652-1984-4C6                                                                                                    | D-ABCD-7900F8B865AC-91245928gradet 🏠 👻 🔀 🐂 get a screer                                                                                  | n shot into a |
|----------------------------------------------------------------------------------------------------|----------------------------------------------------------------------------------------------------|---------------|
| College Bull 🔯 Home   Columbia Coll 拉 Columbia University in 🔯 Faculty Resources   C                                                                                                    |                                                                                                    |               |
| University in the City of New 🗵   🏠 Academic Advising Resources   Colum 🗵   🤹 RASCAL   Office of Sponsored Projects 🗵   🥁 (                                                                                                    | Columbia University's RASCAL - Resea 🖂 📄 Gradebook                                                                                       |               |
| Hazel May (Member ID: 2347789)                                                                                                    |                                                                                                    |               |
| CITI Collaborative Institutional Training Initiative                                                                                                    |                                                                                                    |               |
| Resources                                                                                                    | <u>Main Menu   Select Langua</u>                                                                                                    | age   Logo    |
| CR# 6384548: Human Subjects Protection SBR Gradebook                                                                                                    |                                                                                                    |               |
|                                                                                                    |                                                                                                    |               |
| o pass this course you must complete all required modules and 2 of the 19 elective modules with a co                                                                                                    | ombined score of <b>80</b> .Your current score is <b>0</b> .                                                                             |               |
| ake the next required module, Belmont Report and CITI Course Introduction.                                                                                                    |                                                                                                    |               |
|                                                                                                    |                                                                                                    |               |
| Required Modules                                                                                                    | Date Complete                                                                                                    | Score         |
| Belmont Report and CITI Course Introduction                                                                                                    | Incomplete                                                                                                    |               |
| History and Ethical Principles - SBR                                                                                                    | Incomplete                                                                                                    |               |
| Basic Institutional Review Board (IRB) Regulations and Review Process                                                                                                    | Incomplete                                                                                                    |               |
| Informed Concert, CBD                                                                                                    | Incomplete                                                                                                    |               |
| Informed Consent - SBR                                                                                                    | the second second second second second second second second second second second second second second second se                          |               |
| Conflicts of Interest in Research Involving Human Subjects                                                                                                    | Incomplete                                                                                                    |               |
| Conflicts of Interest in Research Involving Human Subjects<br>Columbia University                                                                                                    | Incomplete<br>Incomplete                                                                                                    |               |
| Conflicts of Interest in Research Involving Human Subjects<br>Columbia University                                                                                                    | Incomplete                                                                                                    |               |
| Conflicts of Interest in Research Involving Human Subjects Columbia University Elective Modules Required: 2 Completed: 0                                                                                                    | Incomplete<br>Incomplete<br>Date Complete                                                                                                | Score         |
| Conflicts of Interest in Research Involving Human Subjects Columbia University  Elective Modules Required: 2 Completed: 0 The Regulations and The Social and Behavioral Sciences - SBR                                                                                                    | Incomplete<br>Incomplete<br>Date Complete<br>Incomplete                                                                                  | Score         |
| Conflicts of Interest in Research Involving Human Subjects Columbia University  Elective Modules Required: 2 Completed: 0  The Regulations and The Social and Behavioral Sciences - SBR Assessing Risk in Social and Behavioral Sciences - SBR                                                                                                    | Incomplete<br>Incomplete<br>Date Complete<br>Incomplete<br>Incomplete                                                                    | Score         |
| Conflicts of Interest in Research Involving Human Subjects Columbia University Elective Modules Required: 2 Completed: 0 The Regulations and The Social and Behavioral Sciences - SBR Assessing Risk in Social and Behavioral Sciences - SBR Privacy and Confidentiality - SBR                                                                                                    | Incomplete<br>Incomplete<br>Date Complete<br>Incomplete<br>Incomplete<br>Incomplete                                                      | Score         |
| Conflicts of Interest in Research Involving Human Subjects<br>Columbia University<br>Elective Modules Required: 2 Completed: 0<br>The Regulations and The Social and Behavioral Sciences - SBR<br>Assessing Risk in Social and Behavioral Sciences - SBR<br>Privacy and Confidentiality - SBR<br>Social and Behavioral Research for Biomedical Researchers                                                                                                    | Incomplete<br>Incomplete<br>Date Complete<br>Incomplete<br>Incomplete<br>Incomplete<br>Incomplete                                        | Score         |
| Conflicts of Interest in Research Involving Human Subjects<br>Columbia University<br>Elective Modules Required: 2 Completed: 0<br>The Regulations and The Social and Behavioral Sciences - SBR<br>Assessing Risk in Social and Behavioral Sciences - SBR<br>Privacy and Confidentiality - SBR<br>Social and Behavioral Research for Biomedical Researchers<br>Records-Based Research                                                                                                    | Incomplete<br>Incomplete<br>Date Complete<br>Incomplete<br>Incomplete<br>Incomplete<br>Incomplete<br>Incomplete                          | Score         |
| Conflicts of Interest in Research Involving Human Subjects Columbia University Elective Modules Required: 2 Completed: 0 The Regulations and The Social and Behavioral Sciences - SBR Assessing Risk in Social and Behavioral Sciences - SBR Privacy and Confidentiality - SBR Social and Behavioral Research for Biomedical Researchers Records-Based Research Genetic Research in Human Populations                                                                                                    | Incomplete<br>Incomplete<br>Incomplete<br>Incomplete<br>Incomplete<br>Incomplete<br>Incomplete<br>Incomplete                             | Score         |
| Conflicts of Interest in Research Involving Human Subjects Columbia University  Elective Modules Required: 2 Completed: 0  The Regulations and The Social and Behavioral Sciences - SBR Assessing Risk in Social and Behavioral Sciences - SBR Privacy and Confidentiality - SBR Social and Behavioral Research for Biomedical Researchers Records-Based Research Genetic Research in Human Populations Research With Protected Populations - Vulnerable Subjects: An Overview                               | Incomplete<br>Incomplete<br>Incomplete<br>Incomplete<br>Incomplete<br>Incomplete<br>Incomplete<br>Incomplete<br>Incomplete<br>Incomplete | Score         |
| Conflicts of Interest in Research Involving Human Subjects Columbia University  Elective Modules Required: 2 Completed: 0  The Regulations and The Social and Behavioral Sciences - SBR Assessing Risk in Social and Behavioral Sciences - SBR Privacy and Confidentiality - SBR Social and Behavioral Research for Biomedical Researchers Records-Based Research Genetic Research in Human Populations Research With Protected Populations - Vulnerable Subjects: An Overview Research with Prisoners - SBR | Incomplete<br>Incomplete<br>Incomplete<br>Incomplete<br>Incomplete<br>Incomplete<br>Incomplete<br>Incomplete<br>Incomplete<br>Incomplete | Score         |

This screen will indicate that you have passed the course. Print and keep a copy of your certificate.

| sin Menu - Mozilla Firefox                                                                                                    |                                                                                                    |                                                                                                    |                                                                                                    |                                                                                                    |                                                                                                    |
|----------------------------------------------------------------------------------------------------|----------------------------------------------------------------------------------------------------|----------------------------------------------------------------------------------------------------|----------------------------------------------------------------------------------------------------|----------------------------------------------------------------------------------------------------|----------------------------------------------------------------------------------------------------|
| View History Bookmarks Tools Help                                                                                                    |                                                                                                    |                                                                                                    |                                                                                                    |                                                                                                    |                                                                                                    |
| C X 🏠 🗋 dtiprogram.org https://www.citipr                                                                                                    | rogram.org/members/mainmenu.asp?stri                                                                                                    | KeyID=718F788D-90A7-4E4F-87B1-0                                                                                                    | E35849A5E3F-9124592                                                                                                    | ☆ -                                                                                                    | <ul> <li>get a screen shot into a word do</li> </ul>                                                                   |
| ia College Bull 🔯 Home   Columbia Coll 🍲 Columbia Univers                                                                                                    | sity in 🄯 Faculty Resources   C                                                                                                    |                                                                                                    |                                                                                                    |                                                                                                    |                                                                                                    |
| bia University in the Cit 🖂 🛛 🏠 Academic Advising Resources                                                                                                    | 🖂 🛛 🎃 RASCAL   Office of Sponsore                                                                                                    | 🖂 📋 CITI Main Menu                                                                                                    | 🛛 🗋 Completion F                                                                                                    | Report 🛛                                                                                                    | The Belmont Report                                                                                                    |
| Hazel May (Member ID: 2347789)                                                                                                    |                                                                                                    |                                                                                                    |                                                                                                    |                                                                                                    |                                                                                                    |
| CITI Collaborative Institutio                                                                                                    | onal Training Initiativ                                                                                                    | e                                                                                                    |                                                                                                    |                                                                                                    |                                                                                                    |
| Resources                                                                                                    |                                                                                                    |                                                                                                    |                                                                                                    | <u>Main Menu</u>                                                                                                    | <u>Select Language   Logoff</u>                                                                                        |
|                                                                                                    |                                                                                                    |                                                                                                    |                                                                                                    |                                                                                                    |                                                                                                    |
| Main Menu                                                                                                    |                                                                                                    |                                                                                                    |                                                                                                    |                                                                                                    |                                                                                                    |
| This is the email address we have for your                                                                                                    | hand the state of the second state of the second state of the seco  | and a second a second set of a local second                                                                                                    |                                                                                                    |                                                                                                    |                                                                                                    |
| including your accurity quaction and approa                                                                                                    | nmz 135@columbia.edu. II u                                                                                                    | his is not correct, click <u>rien</u>                                                                                                    | e to edit your email ad                                                                                                    | dress and other a                                                                                                    | account information                                                                                                    |
| including your security question and answer                                                                                                    | nm2135@columbia.edu. II tr<br>r.<br>tion(s) on the CITLwebsite X                                                                                                    | nis is not correct, click <u>ner</u>                                                                                                    | e to edit your email ad                                                                                                    | dress and other a                                                                                                    | account information                                                                                                    |
| <ul> <li>including your security question and answer</li> <li>You are affiliated with 1 participating institut<br/>institution's coursework requirements (see b)</li> </ul>                                                                                                    | r.<br>r.<br>tion(s) on the CITI website. Y<br>below).                                                                                                    | for will have at least one <b>g</b>                                                                                                    | <u>e</u> to edit your email add<br>I <b>rade book</b> per institut                                                                            | dress and other a                                                                                                    | account information                                                                                                    |
| <ul> <li>including your security question and answer</li> <li>You are affiliated with 1 participating institut<br/>institution's coursework requirements (see to</li> </ul>                                                                                                    | rr.<br>r.<br>tion(s) on the CITI website. Y<br>below).                                                                                                    | for will have at least one <b>g</b>                                                                                                    | <u>e</u> to edit your email ade<br><b>Irade book</b> per institut                                                                             | dress and other a                                                                                                    | account information                                                                                                    |
| <ul> <li>including your security question and answer</li> <li>You are affiliated with 1 participating institut<br/>institution's coursework requirements (see the<br/><u>Affiliate with anotition</u>)</li> </ul>                                                                                                    | r.<br>ion(s) on the CITI website. Y<br>below).                                                                                                    | ou will have at least one <b>g</b>                                                                                                    | e to edit your email add<br>rade book per institut<br>nere to Apply for CME/(                                                                 | dress and other a<br>ion to track your p<br><u>CEU Credits</u>                                                           | account information                                                                                                    |
| <ul> <li>including your security question and answer</li> <li>You are affiliated with 1 participating institut<br/>institution's coursework requirements (see t<br/><u>Affiliate with anot</u>)</li> </ul>                                                                                                    | innerssoccoundrateduni un r.<br>r.<br>below).<br>her institution <b>?</b>   <u>Change</u>                                                                                                    | for will have at least one <b>g</b>                                                                                                    | e to edit your email ad<br><b>rade book</b> per institut<br>lere to Apply for CME/(                                                           | dress and other a<br>ion to track your p<br><u>CEU Credits</u>                                                           | ccount information                                                                                                    |
| including your security question and answer     You are affiliated with 1 participating institut<br>institution's coursework requirements (see the second second                       | tion(s) on the CITI website. Y below).                                                                                                    | for will have at least one <b>g</b>                                                                                                    | e to edit your email add<br>rade book per institut<br>rere to Apply for CME/0<br>Vie                                                          | dress and other a<br>ion to track your p<br><u>CEU Credits</u><br>w Columbia Univ                                        | recount information<br>progress in meeting the<br>rersity instructions page                                            |
| including your security question and answer     You are affiliated with 1 participating institut     institution's coursework requirements (see the second second sec                         | inner issigned with a setuent of the commensue of the commensue of the comme                                                                                                    | for will have at least one <b>g</b>                                                                                                    | e to edit your email add<br>rade book per institut<br>tere to Apply for CME/(<br>Vie                                                          | dress and other a<br>ion to track your p<br><u>CEU Credits</u><br>w Columbia Univ                                        | ccount information<br>progress in meeting the<br>rersity instructions page                                             |
| including your security question and answer     You are affiliated with 1 participating institut     institution's coursework requirements (see t <u>Affiliate with anott     Columbia University     You have enrolled for the following courses:     Wy Courses </u>                                                                                                    | tion(s) on the CITI website. Y below). ther institution ?   Change                                                                                                    | for will have at least one g                                                                                                    | e to edit your email add<br>rade book per institut<br>tere to Apply for CME/C<br>Vie<br>CME/CEU Credits                                       | dress and other a<br>ion to track your p<br><u>CEU Credits</u><br>w Columbia Univ                                        | eccount information<br>progress in meeting the<br>rersity instructions page<br>Satisfaction Survey                     |
| including your security question and answer     You are affiliated with 1 participating institut     institution's coursework requirements (see the second second sec                         | tourse Passed - 07/21/11                                                                                                    | You will have at least one g<br>login information   Click h                                                                                                    | e to edit your email add<br>rade book per institut<br>tere to Apply for CME/C<br>Vie<br>CME/CEU Credits<br>CME/CEU Credits                    | dress and other a<br>ion to track your p<br><u>CEU Credits</u><br>w Columbia Univ<br>Voluntary<br>Co                     | eccount information<br>progress in meeting the<br>rersity instructions page<br>Satisfaction Survey<br>propleted        |
| rocluding your security question and answer     You are affiliated with 1 participating institut     institution's coursework requirements (see the <u>Affiliate with anothere</u> <b>Columbia University</b> You have enrolled for the following courses: <b>Our My Courses</b> Human Subjects Protection SBR, Basic Course                                                                                                    | tion(s) on the CITI website. Y<br>below).<br>her institution ?   Change<br>Status<br>ourse Passed - 07/21/11                                                                                                    | for will have at least one g<br>login information   Click h                                                                                                    | e to edit your email add<br>rade book per institut<br>tere to Apply for CME/C<br>Vie<br>CME/CEU Credits<br>CME/CEU Credits                    | dress and other a<br>ion to track your p<br><u>CEU Credits</u><br>w Columbia Univ<br>Voluntary<br>Co                     | account information<br>progress in meeting the<br>rersity instructions page<br>Satisfaction Survey<br>pompleted        |
| You are affiliated with 1 participating institut<br>institution's coursework requirements (see the<br><u>Affiliate with anoti</u><br>Columbia University<br>You have enrolled for the following courses:<br>My Courses<br>Human Subjects Protection SBR, Basic Co<br>Add a course or update your learner of                                                                                                    | Status ourse Passed - 07/21/11 groups for Columbia Univ                                                                                                    | for while have at least one <b>g</b> Iogin information   Click h Completion Reports Print rersity                                                                                                    | e to edit your email add<br>rade book per institut<br>tere to Apply for CME/C<br>Vie<br>CME/CEU Credits<br>CME/CEU Credits                    | dress and other a<br>ion to track your p<br><u>CEU Credits</u><br><u>w Columbia Univ</u><br><u>Voluntary</u><br>Cc       | account information<br>progress in meeting the<br><u>versity instructions page</u><br>Satisfaction Survey<br>pompleted |
| You are affiliated with 1 participating institut<br>institution's coursework requirements (see the<br><u>Affiliate with anothere</u><br><b>Columbia University</b><br>You have enrolled for the following courses:<br>My Courses<br>Human Subjects Protection SBR, Basic Co<br>Add a course or update your learner of<br>Columbia University Learner Utilities                                                                                                    | tion(s) on the CITI website. Y<br>below).<br>her institution ()   Change<br>Status<br>ourse Passed - 07/21/11<br>groups for Columbia Univ                                                                                                    | Completion Reports                                                                                                    | e to edit your email add<br>rade book per institut<br>tere to Apply for CME/C<br>Vie<br>CME/CEU Credits<br>CME/CEU Credits                    | dress and other a<br>ion to track your p<br><u>CEU Credits</u><br><u>w Columbia Univ</u><br><u>Voluntary</u><br>Cc       | account information<br>progress in meeting the<br><u>versity instructions page</u><br>Satisfaction Survey<br>pompleted |
| You are affiliated with 1 participating institut<br>institution's coursework requirements (see the<br><u>Affiliate with another another</u>                       | tion(s) on the CITI website. Y<br>below).  her institution  tubelow  tubelow | Completion Reports Completion Reports Persity Completed a completed or                                                                                                    | e to edit your email add<br>rade book per institut<br>tere to Apply for CME/C<br>Vie<br>CME/CEU Credits<br>CME/CEU Credits<br>OME/CEU Credits | dress and other a<br>ion to track your p<br><u>CEU Credits</u><br><u>w Columbia Univ</u><br>Voluntary<br>Cc              | eccount information<br>progress in meeting the<br>rersity instructions page<br>Satisfaction Survey<br>pompleted        |
| including your security question and answer     You are affiliated with 1 participating institut     institution's coursework requirements (see I <u>Affiliate with anoti</u> <u>Affiliate with anoti</u> <u>Columbia University</u> You have enrolled for the following courses: <u>i My Courses</u> Human Subjects Protection SBR, Basic Co <u>Add a course or update your learner of</u> <u>Columbia University Learner Utilities</u> <u>i Optional Modules</u> (completion is complete <u>i Update my profile information for Columnia </u>                                                                                                    |                                                                                                    | Completion Reports Completion Reports Persity Completed a completed completed complete | e to edit your email add<br>rade book per institut<br>tere to Apply for CME/C<br>Vie<br>CME/CEU Credits<br>CME/CEU Credits<br>OME/CEU Credits | dress and other a<br>ion to track your p<br><u>CEU Credits</u><br><u>w Columbia Univ</u><br><b>W Columbia Univ</b><br>Cc | eccount information<br>progress in meeting the<br><u>versity instructions page</u><br>Satisfaction Survey<br>pompleted |
| Including your security question and answer     You are affiliated with 1 participating institut     institution's coursework requirements (see I <u>Affiliate with anoti</u> <u>Affiliate with anoti</u> You have enrolled for the following courses: <b>i</b> My Courses     Human Subjects Protection SBR, Basic Co     Add a course or update your learner of     Columbia University Learner Utilities     i Optional Modules (completion is complete         j Update my profile information for Columr     See a list of all modules that you have com                                                                                                    | Status Status ourse Passed - 07/21/11 groups for Columbia Univ etely voluntary and will not co nbia University ompleted (goes back to app                                                                                                    | Completion Reports Completion Reports Persity Power toward a completed co                                                                                                    | e to edit your email add<br>rade book per institut<br>tere to Apply for CME/(<br>vie<br>CME/CEU Credits<br>CME/CEU Credits<br>ourse)          | dress and other a<br>ion to track your p<br><u>CEU Credits</u><br><u>w Columbia Univ</u><br><b>W Columbia Univ</b><br>Cc | eccount information<br>progress in meeting the<br>rersity instructions page<br>Satisfaction Survey<br>pompleted        |
| Including your security question and answer     You are affiliated with 1 participating institut     institution's coursework requirements (see I <u>Affiliate with anoti</u> <u>Affiliate with anoti</u> You have enrolled for the following courses: <b>i</b> My Courses     Human Subjects Protection SBR, Basic Co     Add a course or update your learner of     Columbia University Learner Utilities     i Optional Modules (completion is complete                                                                                                    | Status Status Status ourse Passed - 07/21/11 groups for Columbia Univ etely voluntary and will not co nbia University ompleted (goes back to app eted coursework for Columbia                                                                                                    | Completion Reports Completion Reports Persity Province toward a completed co                                                                                                    | e to edit your email add<br>rade book per institut<br>tere to Apply for CME/(<br>vie<br>CME/CEU Credits<br>CME/CEU Credits<br>ourse)          | dress and other a<br>ion to track your p<br><u>CEU Credits</u><br><u>w Columbia Univ</u><br><b>W Columbia Univ</b><br>Cc | eccount information<br>progress in meeting the<br>rersity instructions page<br>Satisfaction Survey<br>pompleted        |
| including your security question and answer     You are affiliated with 1 participating institut     institution's coursework requirements (see I <u>Affiliate with anoti</u> <u>Affiliate with anoti</u> You have enrolled for the following courses: <b>i</b> My Courses     Human Subjects Protection SBR, Basic Co <u>Add a course or update your learner of</u> <u>Columbia University Learner Utilities     i Optional Modules</u> (completion is complete <u>Update my profile information for Columr</u> See a list of all modules that you have complete <u>Click here to see your previously complete     <u>i</u> Remove my affiliation from Columbia U </u>                                                                                                    | Status Status Status ourse Passed - 07/21/11 groups for Columbia Univ etely voluntary and will not co nbia University ompleted (goes back to app eted coursework for Columb Iniversity                                                                                                    | Completion Reports Completion Reports Persity Provinately May 2005) Description                                                                                                    | e to edit your email add<br>rade book per institut<br>tere to Apply for CME/C<br>Vie<br>CME/CEU Credits<br>CME/CEU Credits<br>ourse)          | dress and other a<br>ion to track your p<br><u>CEU Credits</u><br><u>w Columbia Univ</u><br><u>Voluntary</u><br>Cc       | account information<br>progress in meeting the<br>rersity instructions page<br>Satisfaction Survey<br>pompleted        |
| You are affiliated with 1 participating institut<br>institution's coursework requirements (see I<br><u>Affiliate with anoti</u><br><u>Affiliate with anoti</u><br><u>Columbia University</u><br>You have enrolled for the following courses:<br><u>My Courses</u><br><u>Human Subjects Protection SBR, Basic Co</u><br><u>Add a course or update your learner of</u><br><u>Columbia University Learner Utilities</u><br><u>Optional Modules</u> (completion is completion<br><u>Update my profile information for Columia<br/><u>See a list of all modules that you have cor</u><br/><u>Click here to see your previously completion</u><br/><u>Remove my affiliation</u> from Columbia U</u>                                                                                                    | Status Status Ourse Passed - 07/21/11 groups for Columbia Univ etely voluntary and will not co nbia University ompleted (goes back to app eted coursework for Columbia University Iniversity                                                                                                    | Completion Reports Completion Reports Persity Provinately May 2005) Dia University                                                                                                    | e to edit your email add<br>rade book per institut<br>lere to Apply for CME/C<br>Vie<br>CME/CEU Credits<br>CME/CEU Credits<br>ourse)          | dress and other a<br>ion to track your p<br><u>CEU Credits</u><br><u>w Columbia Univ</u><br><u>Voluntary</u><br>Cc       | account information<br>progress in meeting the<br>rersity instructions page<br>Satisfaction Survey<br>pompleted        |
| You are affiliated with 1 participating institut<br>institution's coursework requirements (see I<br><u>Affiliate with anoti</u><br>Columbia University<br>You have enrolled for the following courses:<br><u>My Courses</u><br>Human Subjects Protection SBR, Basic Co<br><u>Add a course or update your learner of</u><br><u>Columbia University Learner Utilities</u><br><u>Optional Modules</u> (completion is completion<br><u>Update my profile information for Columbia<br/><u>Update my affiliation</u> from Columbia University Learner (See a list of all modules that you have columbia University Completion) is completion<br/><u>See a list of all modules that you have columbia University Learner (See a list of all modules that you have columbia University Learner (See a list of all modules that you have columbia University Columbia University Columbia Unitersity Columbia Unitersity Columbia University Columbia Universi</u></u> | Status Status Ourse Passed - 07/21/11 groups for Columbia Univ etely voluntary and will not co nbia University ompleted (goes back to app eted coursework for Columb Iniversity                                                                                                    | Completion Reports Completion Reports Print Print Prin | e to edit your email add<br>rade book per institut<br>lere to Apply for CME/C<br>Vie<br>CME/CEU Credits<br>CME/CEU Credits<br>ourse)          | dress and other a<br>ion to track your p<br><u>CEU Credits</u><br><u>w Columbia Univ</u><br><u>Voluntary</u><br>Co       | eccount information<br>progress in meeting the<br>rersity instructions page<br>Satisfaction Survey<br>pompleted        |